# 群益投信新版 EC 交易網頁功能說明

> 交易登入後/ 帳戶總覽:群益投信交易的整體投資概況

| ☆ 帳戶總覽                                                                                              | 🗐 庫存交易                                                | 题 帳戶交易查詢                            | ⑧ 個人資料                                                                                                    | 管理                                                              | ◎ 委託查詢                                                                                                    | ● 申購基金     ●                                                                                                    |
|----------------------------------------------------------------------------------------------------|-------------------------------------------------------|-------------------------------------|----------------------------------------------------------------------------------------------------|-----------------------------------------------------------------|----------------------------------------------------------------------------------------------------|----------------------------------------------------------------------------------------------------|
| 個人                                                                                                  | .化訊息: 風<br>性/紅利等                                      | 險屬                                  | 訊息通知                                                                                                    | 個                                                               | 人化交易訊息                                                                                                    |                                                                                                    |
|                                                                                                    |                                                       |                                     | 1                                                                                                    | 我的訊息                                                            | the state of the state of the s | 最新消息                                                                                                    |
| 別                                                                                                   | @@@@@@6 (01<br>I                                      | 116556) 恐                           | 日期                                                                                                    | 類別                                                              | 主旨                                                                                                    |                                                                                                    |
| ~                                                                                                   | •                                                     |                                     | 2022/06/13                                                                                                    | 日日扣                                                             | 日日扣契約變更委託通知個                                                                                                    | Ē                                                                                                    |
| 資風險屬性 積極                                                                                            | 型                                                     |                                     | 2022/06/13                                                                                                    | 日日扣                                                             | 日日扣契約變更委託通知伯                                                                                                    | à                                                                                                    |
| 利點數 (i) 0                                                                                           |                                                       |                                     | 2022/06/13                                                                                                    | 日日扣                                                             | 日日扣契約變更委託通知伯                                                                                                    |                                                                                                    |
|                                                                                                    |                                                       |                                     | 2022/06/13                                                                                                    | 日日扣                                                             | 日日扣契約變更委託通知(                                                                                                    | à                                                                                                    |
| 📣 中勝基金                                                                                              | 💿 當日委託查詢                                              | . 學 買回/轉申購                          |                                                                                                    |                                                                 |                                                                                                    |                                                                                                    |
|                                                                                                    |                                                       |                                     |                                                                                                    |                                                                 |                                                                                                    | 查看全部訊息 》                                                                                                    |
| 新台灣                                                                                                 | ۴ TWD                                                 |                                     |                                                                                                    |                                                                 |                                                                                                    |                                                                                                    |
| 損益統計 ①                                                                                              |                                                       |                                     |                                                                                                    |                                                                 |                                                                                                    |                                                                                                    |
| <b>損益統計</b> ①<br>● 總投實現值                                                                            | • ;                                                   | 總投資成本                               | ▶ 累積                                                                                                    | 配息                                                              | ▶ 總投資損益                                                                                                    | ▶ 總報酬率                                                                                                    |
| <b>損益統計</b> ①<br><ul> <li>         ・         ・         ・</li></ul>                                  | <b>7</b><br>(会可                                       | 總投資成本<br><b>5,000</b><br>F續戰)       | ● 累結<br>0                                                                                                    | ñ2 息.                                                           | <ul> <li>總投資損益</li> <li>-3,254</li> <li>(含累計配息)</li> </ul>                                                                                                    | <ul> <li>總報酬率</li> <li>-4.34%</li> <li>(含累計配息)</li> </ul>                                                                                               |
| <ul> <li>損益統計 ①</li> <li>絶投資現值</li> <li>71,746</li> <li>投資配置</li> <li>基金配置</li> <li>資産配置</li> </ul> | <b>7</b><br>(命号                                       | 總投資成本<br><b>5,000</b><br>手續費)       | ● 累積<br>0<br>実産類別                                                                                                    | 配息                                                              | <ul> <li>總投資損益</li> <li>-3,254</li> <li>(含累計配息)</li> </ul>                                                                                                    | <ul> <li>總報酬率</li> <li>-4.34%</li> <li>(含累計配息)</li> </ul>                                                                                               |
| <ul> <li>損益統計 ①</li> <li>絶投資現值</li> <li>71,746</li> <li>投資配置</li> <li>基金配置</li> <li>支査配置</li> </ul> | (余日<br>(余日                                            | 總投資成本<br><b>5,000</b><br>E續費)       | <ul> <li>累積計</li> <li>夏産類別</li> <li>         群益全民成長野</li> </ul>                                                                                                    | 配息                                                              | <ul> <li>總投資損益</li> <li>-3,254</li> <li>(含累計配息)</li> <li>投資現值</li> <li>15,389</li> </ul>                                                                                                    | <ul> <li>總報酬率</li> <li>-4.34%</li> <li>(会累計配息)</li> <li>比例</li> <li>21.45%</li> </ul>                                                                   |
| <ul> <li>損益統計 ①</li> <li>絶投資現值</li> <li>力1,746</li> <li>投資配置</li> <li>基金配置</li> </ul>               | 。<br>(点<br>]                                          | 總投資成本<br>5,000<br>F續費)              | <ul> <li>累積</li> <li>3</li> <li>3</li> <li>7</li> <li>2</li> <li>2</li> <li>3</li> <li>3</li> <li>4</li> <li>3</li> <li>4</li> <li>3</li> <li>4</li> <li>3</li> <li>4</li> <li>3</li> <li>4</li> <li>3</li> <li>4</li> <li>3</li> <li>4</li> <li>3</li> <li>4</li> <li>3</li> <li>4</li> <li>3</li> <li>4</li> <li>3</li> <li>4</li> <li>4</li></ul>                                      | 配息<br>製組 和 合 基 金<br>領 位 非 投 實 等 级 语<br>立 高 收 益 價 勞 基 雪          | <ul> <li>總投資損益</li> <li>-3,254</li> <li>(会累計配息)</li> <li>投實現值</li> <li>15,389</li> <li>責勞基金(原名:群14,652</li> </ul>                                                                                                    | <ul> <li>總報酬率</li> <li>-4.34%</li> <li>(含累計配息)</li> <li>比例</li> <li>21.45%</li> <li>20.42%</li> </ul>                                                   |
| 損益統計 ① <ul> <li>絶投度現值</li> <li>万1,746</li> </ul> 投資配置 基金配置 英金配置                                     | (余日<br>送金配置                                           | 總投資成本<br>5,000<br>F:續觀)             | <ul> <li>累積</li> <li>2</li> <li>2</li> <li>2</li> <li>2</li> <li>2</li> <li>2</li> <li>2</li> <li>2</li> <li>2</li> <li>2</li> <li>2</li> <li>2</li> <li>2</li> <li>2</li> <li>2</li> <li>2</li> <li>2</li> <li>3</li> <li>2</li> <li>3</li> <li>4</li> <li>4</li></ul>                                      | 配息<br>製 圓 組 合 基 金<br>質 位 二 非 投 运 金<br>組 合 基 金<br>組 合 基 金<br>編 金 | <ul> <li>總投資損益         <ul> <li>-3,254</li> <li>(合累計配息)</li> </ul> </li> <li>投資現值         <ul> <li>15,389</li> <li>費券基金(原名:群14,652</li> <li>14,091</li> <li>13,816</li> </ul> </li> </ul>                                                                                                    | <ul> <li>總報酬率</li> <li>-4.34%</li> <li>(含累計配息)</li> <li>比例</li> <li>21.45%</li> <li>20.42%</li> <li>19.64%</li> <li>19.64%</li> <li>19.26%</li> </ul>   |
| 損益統計 ① ・ 總投資現值 71,746 投資配置 基金配置 変産配置                                                                | · ; ;<br>(点)<br>王:::::::::::::::::::::::::::::::::::: | 總投資成本<br>5,000<br>F續與)<br><b>單筆</b> | <ul> <li>累積</li> <li>0</li> <li>7</li> <li>7</li></ul>                                      |                                                                 | <ul> <li>● 總投資損益</li> <li>-3,254</li> <li>(含累計配息)</li> <li>223,254</li> <li>(含累計配息)</li> <li>233,254</li> <li>(含累計配息)</li> <li>233,254</li> <li>(含累計配息)</li> <li>233,254</li> <li>(含累計配息)</li> <li>233,254</li> <li>(含累計配息)</li> <li>233,254</li> <li>(含累計配息)</li> <li>233,254</li> <li>(含累計配息)</li> <li>233,254</li> <li>(含累計配息)</li> <li>233,254</li> <li>(含累計配息)</li> <li>(含累計配息)</li> <li>(含累計配息)</li> <li>(含累計配息)</li> <li>(含累計配息)</li> <li>(含累計配息)</li> <li>(含累計配息)</li> <li>(含累計配息)</li> <li>(含累計配息)</li> <li>(含累計配息)</li> <li>(含累計配息)</li> <li>(含累計配息)</li> <li>(含累計配息)</li> <li>(含累計配息)</li> <li>(含累計配息)</li> <li>(含累計配息)</li> <li>(含累計配息)</li> <li>(14,652)</li> <li>(14,051)</li> <li>(13,816)</li> <li>(14,051)</li> <li>(13,816)</li> <li>(14,051)</li> <li>(13,816)</li> <li>(14,051)</li> <li>(13,816)</li> <li>(14,051)</li> <li>(14,051)</li> <li>(</li></ul>                                                                                                    | <ul> <li>總報酬率</li> <li>-4.34%</li> <li>(含累計配息)</li> <li>比例</li> <li>21.45%</li> <li>20.42%</li> <li>19.64%</li> <li>19.26%</li> <li>存交易或參</li> </ul>    |
| <ul> <li>提益統計 ①</li> <li>過投資現值</li> <li>71,746</li> <li>送意配置</li> <li>登金配置</li> <li>資金配置</li> </ul> | 2<br>(注<br>注<br>近<br>追蹤基金<br>的到價情況                    | 總投資成本<br>5,000<br>F謝問               | <ul> <li>累積</li> <li>()</li> <li>()</li> <li></li></ul> |                                                                 | <ul> <li>● 總投資損益         <ul> <li>-3,254</li> <li>(会累計配息)</li> </ul> </li> <li>2233</li> <li>2233</li></ul>                                                                                                    | <ul> <li>         總報酬率         -4.34%         (含果計配息)         比例         21.45%         20.42%         19.64%         19.26%            存交易或经</li></ul> |
| <ul> <li>提益統計 ①</li> <li>追投資現值</li> <li>力1,746</li> <li>投資配置</li> <li>建立配置</li> <li>建立配置</li> </ul> | ・<br>、<br>(点)                                         | 總投資成本<br>5,000<br>F續費)              | <ul> <li>累保</li> <li>2</li> <li>2</li> <li>2</li> <li>2</li> <li>2</li> <li>3</li> <li>4</li> <li>4</li></ul>                                      | 配息<br>業週組合基金<br>類位高校基金<br>建立<br>全基金<br>業金<br>二日日子               | <ul> <li>         ·</li></ul>                                                                                                    | <ul> <li>         ・ 線報酬率         <ul> <li>-4.34%</li></ul></li></ul>                                                                                    |

## ▶ 庫存交易》我的基金庫存:已設契約之交易變更

| CAPITAL 群 <mark>器</mark> 投信 |              |          | ② 09:33 測@@@@@@1 | 您好! 🗸 登出 |
|-----------------------------|--------------|----------|------------------|----------|
| ◎ 帳戶總覽 💿 庫存                 | 字交易 瞪 帳戶交易查詢 | ⑧ 個人資料管理 | ፟፟፟፟ 委託查詢        | <⇒ 申購基金  |
|                             | 金庫存          |          |                  |          |
| 111) 〉 帳戶導覽 〉 庫存交易<br>買回/額  | 申購           |          |                  |          |
| <br>庙友众县                    |              |          |                  |          |
| <sup></sup> 2.點擊            | 各頁籤 進入各別交    | 易變更      |                  |          |
| 全部                          | 期定額 日日扣      | 母子基金     | 單筆顉利             | 金智動      |
|                             |              |          |                  |          |

| <b>8</b> 單筆交易小計 |         |         |             | 3.點擊進行  | 」<br>受更<br><sup>查看庫存</sup> 》 |
|-----------------|---------|---------|-------------|---------|------------------------------|
| 計價幣別            | 總成本     | 現值      | 損益金額        | 累計配息金額  | 含息報酬率                        |
| TWD             | 724,954 | 594,150 | -130,804.16 | 113,871 | -2.34%                       |

### ● 定期變更操作步驟說明

| C 定期定額小計                                                         |                                             |                                                   | <mark>1.黑</mark> 占                                               | 擊查看庫                         |                                                                                                    |
|------------------------------------------------------------------|---------------------------------------------|---------------------------------------------------|------------------------------------------------------------------|------------------------------|----------------------------------------------------------------------------------------------------|
| \$1.400 BY Di                                                    | (d) ====                                    | 13 <i>(</i> <b>6</b>                              | 福计众旅                                                             | 国站石台会旅                       | 金白紅草中                                                                                                    |
| TWD                                                              | 1,062,057                                   | <b>現旧</b><br>2,282,800                            | 1,220,743.31                                                     | A% 8TAC 45.32 84             | 114.94%                                                                                                    |
|                                                                  |                                             |                                                   |                                                                  |                              |                                                                                                    |
| 定期定額庫存明細                                                         |                                             |                                                   |                                                                  |                              | 顯示模式 0 □ □                                                                                                    |
| 單筆 + 定期                                                          | 完麵                                          |                                                   | 開築六月                                                             | 7                            | 2期定額                                                                                                    |
|                                                                  |                                             |                                                   | 早丰义勿                                                             |                              |                                                                                                    |
| 定期定額庫存明細<br>基金名編                                                 | 總成本 ◆                                       | 現值 💠                                              | 年半父初<br>含息報酬率 ←                                                  | 雪肉 / 盖住                      | Q 素積扣款次數查詢<br>12 明編                                                                                                    |
| 定期定额庫存明細<br>基金名稱<br>群益中小型数                                       | <b>建成本 ◆</b><br>82,000                      | <b>現值 \$</b><br>255,135                           | 年年文句<br>倉倉援最来 ◆<br>211.14%                                       | [<br>2.                      | Q素時拍較次數查的<br>■ IIII<br>輕點執行                                                                                                    |
| 定期定額庫存明細<br>基金名稱<br>群基中小型級<br>群基史儀質幣市場                           | <b>≇</b> # <b>#</b> # ◆<br>82,000<br>36,000 | <b>联值 0</b><br>255,135<br>41,361                  | 章章文句<br>倉倉観慧章 ↑<br>211.14%<br>14.89%                             | <br>2.<br>選擇要述               | QXEEHBXXBEEBE<br>WEEDER<br>輕點執行<br>售行的項目                                                                                                    |
| 定期定額庫存明細<br><u>基金名集</u><br>群益中小型級<br>群益安備発幣市場<br>群益馬加松           | <b>編成本 ◆</b><br>02,000<br>36,000<br>664,746 | <b>現值 ◆</b><br>255,135<br>41,361<br>1,187,167     | 年年文初<br>含息報酬早 ←<br>211.14%<br>14.09%<br>78.59%                   | [<br><mark>2.</mark><br>選擇要述 | Q素糖和胞表數查的<br>輕點執行                                                                                                    |
| 定期定額庫存明細<br><u>基金名</u> 編<br>群盆中小型設<br>群盆環境前市場<br>群盆馬加松<br>群盆期新科技 | iiiiiiiiiiiiiiiiiiiiiiiiiiiiiiiiiiii        | 現值 ◆<br>255.135<br>41.361<br>1.187.167<br>645.651 | 章章文物<br><b>含息質描录 ↑</b><br>211.14%<br>14.89%<br>78.59%<br>210.00% | ■/■/<br><mark>選擇要数</mark>    | <ul> <li>Q累積扣款次數查詢</li> <li>■</li> <li>■</li> <l< td=""></l<></ul> |

### ● 日日扣變更操作步驟說明

| 庫存交易         | <mark>1.黑</mark> | <mark>皆擊日日</mark> 扣 | ]                    |              |     |
|--------------|------------------|---------------------|----------------------|--------------|-----|
| 全部           | 草筆&定期定額          | 日日扣                 | 母子基金                 | 單筆鎖利         | 金智勁 |
| ▶ 幣別 新台幣 TWD | 總成本 2,069,000    | 現值 1,693,564        | <b>損益金額</b> -375,436 | 含息報酬率 -18.13 | 5%  |
|              |                  |                     |                      |              |     |

|           |              |         |         |         |        | <mark>2.</mark>  | 輕點      | 執行         |
|-----------|--------------|---------|---------|---------|--------|------------------|---------|------------|
| 日日扣庫存明約   | Ħ            |         |         |         | 遅      | 挥要逃              | i行自     | <b>り項目</b> |
| 契約編號 ◆    | 基金名稱 ◆       | 總成本 ≑   | 現值 ≑    | 含息報酬率 ◆ | 狀態 ◆   | 買回 / 轉申購         | 明編      |            |
| D00022624 | 全球關鍵生技基金-新台幣 | 15,000  | 15,762  | 5.08%   | EX Sto | ☑ 執行             | $\odot$ |            |
| D00027300 | 馬拉松          | 336,000 | 252,809 | -24.76% | 暂停     | 買回/轉申購<br>變更委託內容 | $\odot$ |            |
| D00027314 | 多重資產組合       | 162,000 | 142,600 | -11.98% | 暫停     | 暫停契約<br>終止契約     | $\odot$ |            |
|           |              |         |         |         |        |                  |         |            |

#### 各項交易細項說明

2.1 單筆庫存展開:進行買回轉申購/單檔基金損益設定

| 單筆+定期          | 定額                     | 單音                    | 章交易                | 定期定額            |       |
|----------------|------------------------|-----------------------|--------------------|-----------------|-------|
|                |                        |                       |                    |                 |       |
| 單筆交易庫存明細       |                        |                       |                    |                 |       |
| 甘本夕福           | <b>使成本 人</b>           | Ⅲ// ▲                 | ◆自和理士 ▲            | 留同 / 韓由時        | DR 40 |
| 基金名稱<br>群益中小型股 | <b>總成本 <br/>15,760</b> | <b>現值 ≑</b><br>81,309 | 含息報酬率 ◆<br>415.92% | <b>買回 / 轉申購</b> | 明細    |

#### 2.2 定期定額庫存展開:進行定期定額契約變更(停扣)/買回轉申購/單檔基金損益設定 若定期定額契約扣款中,才有變更與停扣選項

| <b>]</b> 定額庫存明細 |         |           |         | ł                | 顧示模式 00— |
|-----------------|---------|-----------|---------|------------------|----------|
| 單筆 + 定期         | 定額      | 單筆        | 交易      | 定期定額             |          |
| 定期定額庫存明細        |         |           |         | 〇累積              | 扣款次數查詢   |
| 基金名稱            | 總成本 ≎   | 現值        | 含息報酬率 ◆ | 買回 / 轉申購         | 明細       |
| 群益中小型股          | 82,000  | 255,135   | 211.14% | <b>ビ</b> 執行      | $\odot$  |
| 群益安穩貨幣市場        | 36,000  | 41,361    | 14.89%  | <b>ビ 執行</b>      | $\odot$  |
| 群益馬拉松           | 664,746 | 1,187,167 | 78.59%  | ☑ 執行             | ] ©      |
| 群益創新科技          | 208,277 | 645,651   | 210.00% | 買回/轉申購<br>損益通知設定 | $\odot$  |
| 群益平衡王           | 71,034  | 153,487   | 116.08% | 變更/停扣委託內<br>容    | 0        |

2.3 日日扣庫存展開:進行日日扣契約變更/暫停/終止/買回轉申購

| 若契約暫停中, | 可進行日日扣啟動/變更/終止/買回轉申購 |
|---------|----------------------|
| 库方六月    |                      |

| 全部                                                 | 単筆&足期足額                             | 日日扣                               |                                  | 母子基金                               | 単筆鎮利                    |                                                 | 金習動              |
|----------------------------------------------------|-------------------------------------|-----------------------------------|----------------------------------|------------------------------------|-------------------------|-------------------------------------------------|------------------|
| ▶ 幣別 新台                                            | È幣TWD <b>總成本</b> 2,069,00           | 0 <b>現值</b>                       | 1,693,564                        | <b>損益金額</b> -375,436               | 律息含                     | <b>國際率</b> -18.15%                              |                  |
|                                                    |                                     |                                   |                                  |                                    |                         | 顯示有                                             | 模式 8 <u>−−</u> □ |
|                                                    |                                     |                                   |                                  |                                    |                         |                                                 |                  |
| 日日扣庫存町<br><sub>契約編號</sub> ◆                        | 月細<br>基金名稱 ≎                        | 總成本 ◆                             | 現值 ◆                             | 含息報酬率 ◆                            | 狀態 ◆                    | 買回 / 轉申購                                        | 明細               |
| 日日扣庫存明<br><b>契約編號 \$</b><br>D00022624              | 月細<br>基金名稱 ◆<br>全球顕鏡生扶基金-新台幣        | <b>總成本 今</b><br>15,000            | <b>現值 \$</b><br>15,762           | <b>含息報酬率 ◆</b><br>5.08%            | <b>狀態 ◆</b><br>取動       | 寶回 / 轉申購<br>🕑 執行                                | 明編<br>〇〇         |
| 日日扣庫存明<br><b>契約編號 \$</b><br>D00022624<br>D00027300 | 月細<br>基金名稱 ◆<br>全球顕離生技基金 新台幣<br>馬拉松 | <b>總成本 令</b><br>15,000<br>336,000 | <b>現值 ◆</b><br>15,762<br>252,809 | <b>含息報酬率 ◆</b><br>5.08%<br>-24.76% | <b>狀態 ◆</b><br>取動<br>暫停 | <b>賀田 / 轉中購</b><br>(2) 執行<br>賀団 / 博中購<br>後更委託内容 | <b>明編</b><br>⊙   |

2.4 母子基金庫存展開:進行母子基金契約變更/暫停/終止

| 全部                  | 單筆&定期定額            | 日日扣        | 母子基金                | 單筆鎖利                | 金智動                 |
|---------------------|--------------------|------------|---------------------|---------------------|---------------------|
| ▶ <b>幣別</b> 新台幣 TWD | <b>總成本</b> 400,000 | 現值 326,852 | <b>損益金額</b> -73,148 | <b>未含息報酬率</b> -18.2 | 9%                  |
|                     |                    |            |                     |                     | 顯示模式 0 <u></u><br>0 |
|                     |                    |            |                     |                     |                     |
| 母子基金庫存明細            |                    |            |                     |                     |                     |
| 母子基金庫存明細<br>契約編號 ✦  | 母基金名稱 ◆            | 總成本 💠      | 現值 ◆ 未含息            | 報酬率 ⇔ 狀態 ≎          | 變更 明細               |

2.5 單筆鎖利庫存展開:進行單筆鎖利契約變更/暫停/終止

| 庫存交易               |         |                  |           |                      |     |
|--------------------|---------|------------------|-----------|----------------------|-----|
| 全部                 | 單筆&定期定額 | 日日扣              | 母子基金      | 單筆鏆利                 | 金智動 |
| ▶ <b>幣別</b> 新台幣 TW | /D 48,6 | <b>戎本</b> 30,000 | 現值 27,907 | <b>未含息報酬率</b> -6.98% |     |

顯示模式 8 □□

| 契約編號 🗢    | 基金名稱 💠 | 總成本 ◆  | 現值 ≑   | 未含息報酬率 ◆ | 狀態 ◆  | 買回 / 轉申購 | 明細  |
|-----------|--------|--------|--------|----------|-------|----------|-----|
| C00000193 | 多重收益組合 | 15,000 | 14,091 | -6.06%   | 颬動    | 🕜 執行     | ] ⊘ |
| C0000195  | 事方感世   | 15.000 | 13.816 | 7 80%    | 野菜 愛知 | 停利設定     | 0   |

2.6 金智動庫存展開:每季再平衡與契約終止

| ——<br>庫存交易        |         |         |            |                    |     |
|-------------------|---------|---------|------------|--------------------|-----|
| 全部                | 單筆&定期定額 | 日日扣     | 母子基金       | 單筆鎖利               | 金智動 |
| <b>幣別</b> 新台幣 TWD | 總成本     | 308,000 | 現值 281,705 | <b>總報酬率</b> -8.54% |     |
|                   |         |         |            |                    |     |

顕示模式 ◎\_\_\_ □□

| 金智動庫存明細  |        |         |         |        |      |       |         |
|----------|--------|---------|---------|--------|------|-------|---------|
| 契約編號 ◆   | 模組名稱 ◆ | 總成本 🗢   | 現值 ◆    | 總報酬率 💠 | 狀態 ◆ | 解約    | 明細      |
| E0000088 | 金積極    | 180,000 | 165,099 | -8.28  | 啟動   | [] 執行 | $\odot$ |